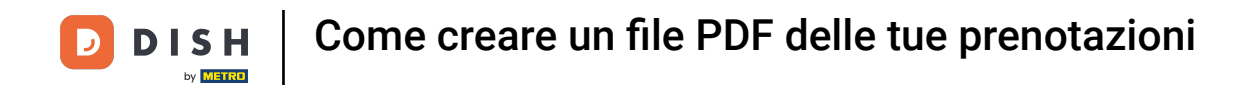

i

Benvenuti alla dashboard di DISH Reservation . In questo tutorial, vi mostriamo come creare un file PDF delle vostre prenotazioni.

| <b>DISH</b> RESERVATION                                |                                                              |                            |                                           |                    | Bella Italia     | ⊙   ╬ ~               |            |
|--------------------------------------------------------|--------------------------------------------------------------|----------------------------|-------------------------------------------|--------------------|------------------|-----------------------|------------|
| Reservations                                           | Have a walk-in customer? Received a res<br>reservation book! | servation request over pho | ne / email? Don't forget to add it to you | Jr WALK-IN         | ADD F            | RESERVATION           |            |
| 🛏 Table plan                                           |                                                              |                            |                                           |                    |                  |                       |            |
| 🎢 Menu                                                 | Sun, 11 Dec - Sun,                                           | II Dec                     | All services                              |                    |                  | ~                     |            |
| 📇 Guests                                               | You have no limits configured for the sel                    | ected date.                |                                           |                    | Ad               | dd a new limit        |            |
| Feedback                                               |                                                              |                            |                                           |                    |                  |                       |            |
| 🗠 Reports                                              | All                                                          |                            |                                           | 0 🖾                | <b>&amp;</b> 0 1 | <b>H</b> 0/5          |            |
| 🏟 Settings 👻                                           |                                                              |                            |                                           |                    |                  |                       |            |
|                                                        |                                                              |                            | No reservations available                 |                    |                  |                       |            |
|                                                        | Print                                                        |                            |                                           |                    |                  | (                     | 2          |
| Too many guests in house?<br>Pause online reservations | Designed by Hospitality Digital GmbH. All rights reserv      | ved.                       |                                           | FAQ   Terms of use | Imprint   Da     | ita privacy   Privacy | / Settings |

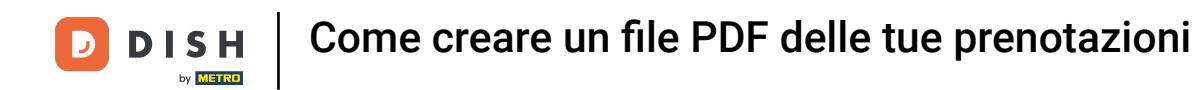

Seleziona la data o l'intervallo di tempo che desideri includere nell'esportazione PDF utilizzando la funzione calendario.

| <b>DISH</b> RESERVATION                                |                                                    |                                     |                                         | E                       | Bella Italia 🕤     | <u>খ</u> দ্দ ~    |         |
|--------------------------------------------------------|----------------------------------------------------|-------------------------------------|-----------------------------------------|-------------------------|--------------------|-------------------|---------|
| Reservations                                           | Have a walk-in customer? Receive reservation book! | ed a reservation request over phon- | e / email? Don't forget to add it to yo | walk-in                 | ADD RESEF          | RVATION           |         |
| 🛏 Table plan                                           | Sup 11 Dec                                         | Sup 11 Dec 🛎                        | All convices                            |                         |                    |                   |         |
| 🎢 Menu                                                 | Sun, ir Dea                                        | s - sun, ii Dec                     | All services                            |                         |                    |                   |         |
| 🐣 Guests                                               | You have no limits configured for                  | the selected date.                  |                                         |                         | Add a r            | new limit         |         |
| Feedback                                               |                                                    |                                     |                                         |                         |                    |                   |         |
| 🗠 Reports                                              | All                                                | ⊖ Completed                         |                                         | 0 🗹                     | <b>₩</b> 0 Ħ0,     | /5                |         |
| 🏟 Settings 👻                                           |                                                    |                                     |                                         |                         |                    |                   |         |
|                                                        |                                                    | Ν                                   | to reservations available               |                         |                    |                   |         |
|                                                        | Print                                              |                                     |                                         |                         |                    | 2                 |         |
| Too many guests in house?<br>Pause online reservations | Designed by Hospitality Digital GmbH. All rig      | hts reserved.                       |                                         | FAQ   Terms of use   Ir | mprint   Data priv | acy   Privacy Set | ettings |

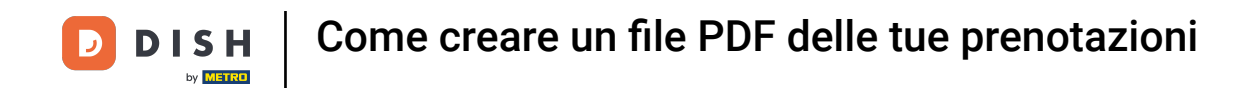

## Scegli se vuoi vedere solo le prenotazioni Completate , Imminenti o Tutte per la data impostata.

| <b>DISH</b> RESERVATION                                |                                                                                                    | Bella Italia 🕤 🛛 🎽 🔽 🕞                                         |
|--------------------------------------------------------|----------------------------------------------------------------------------------------------------|----------------------------------------------------------------|
| Reservations                                           | Have a walk-in customer? Received a reservation request over phone / email? Don't forget to add it to y<br>reservation book! | OUR WALK-IN ADD RESERVATION                                    |
| 🛏 Table plan                                           | All convices                                                                                                    |                                                                |
| 🎢 Menu                                                 |                                                                                                    |                                                                |
| 🐣 Guests                                               | There is <b>1</b> active limit configured for the selected time period                                                       | Show more 🗸                                                    |
| Feedback                                               |                                                                                                    |                                                                |
| 🗠 Reports                                              | All     Completed     Upcoming                                                                                               | 🗹 0 😩 0 🥅 0/5                                                  |
| 🗢 Settings 👻                                           |                                                                                                    |                                                                |
|                                                        | No reservations available                                                                                                    |                                                                |
|                                                        | Print                                                                                                    | 2                                                              |
| Too many guests in house?<br>Pause online reservations | Designed by Hospitality Digital GmbH. All rights reserved.                                                                   | FAQ   Terms of use   Imprint   Data privacy   Privacy Settings |

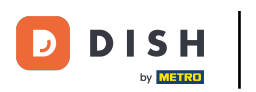

## • Quindi fare clic su Stampa .

| <b>DISH</b> RESERVATION                                |                                                     |                               |                           |                      |              | Bella Itali |              |            |        |
|--------------------------------------------------------|-----------------------------------------------------|-------------------------------|---------------------------|----------------------|--------------|-------------|--------------|------------|--------|
| Reservations                                           | Have a walk-in customer? Received reservation book! | a reservation request over ph | one / email? Don't forge  | et to add it to your | WALK-IN      | ADI         | RESERVATIO   | N          |        |
| ㅋ Table plan<br>¶ Menu                                 | ( Mon, 12 Dec -                                     | Mon, 12 Dec                   |                           | All services         |              |             |              | ~          |        |
| 📇 Guests                                               | There is <b>1</b> active limit configured for       | r the selected time period    |                           |                      |              |             | Show mo      | ore 🗸      |        |
| 🕲 Feedback                                             |                                                     |                               |                           |                      |              | _           |              |            |        |
| 🗠 Reports                                              | All                                                 |                               | ⊖ Upcomir                 | ng                   | 0 🗹          | <b>**</b> 0 | <b>H</b> 0/5 |            |        |
| 🌣 Settings 👻                                           |                                                     |                               |                           |                      |              |             |              |            |        |
| 𝔗 Integrations                                         |                                                     |                               | No reservations available | ble                  |              |             |              |            |        |
|                                                        | Print                                               |                               |                           |                      |              |             |              | 2          |        |
| Too many guests in house?<br>Pause online reservations | Designed by Hospitality Digital GmbH. All rights    | reserved.                     |                           | FAQ                  | Terms of use | Imprint     | Data privacy | Privacy Se | ttings |

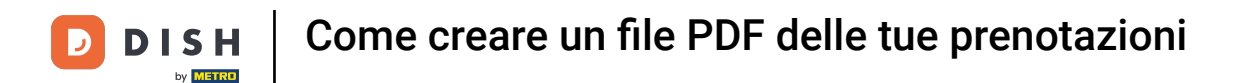

Si aprirà una finestra pop-up che ti consentirà di modificare il formato della stampa, ad esempio layout, formato carta, margini, scala.

| <b>DISH</b> RESERVATION                                |          | 00123022,1530 DISH BESERVATION<br>Reservations   12-12-2022 - 12-12-2022                                   | Print           |                    | 1 page      | lia 🕤   🏥 🗸              |          |
|--------------------------------------------------------|----------|----------------------------------------------------------------------------------------------------|-----------------|--------------------|-------------|--------------------------|----------|
| Reservations                                           |          |                                                                                                    | Destination     | Save as PDF        | •           | DD RESERVATION           |          |
| 🖪 Table plan                                           |          |                                                                                                    | Pages           | All                | -           |                          |          |
| 🍴 Menu                                                 |          | No reservations available                                                                                  | Layout          | Portrait           | •           | ~                        |          |
| 🛎 Guests                                               |          |                                                                                                    | More settings   |                    | ^           | Show more 🗸              |          |
| Feedback                                               |          |                                                                                                    | Paner size      | 44                 | •           |                          |          |
| 🗠 Reports                                              |          |                                                                                                    | r aper size     |                    |             | <b>H</b> 0/5             |          |
| 🗢 Settings 🗸                                           |          |                                                                                                    | Pages per sheet | 1                  | •           |                          |          |
| ${\cal S}$ Integrations                                |          |                                                                                                    | Margins         | Default            | •           |                          |          |
|                                                        |          |                                                                                                    | Scale           | Default            | •           |                          |          |
|                                                        |          |                                                                                                    | Options         | ✓ Headers and foo  | ters        |                          |          |
|                                                        |          |                                                                                                    |                 | Background grad    | hics        |                          |          |
|                                                        |          | Imperformation.doih.on/www.misme/fater-2023.13.12Acm/Dater-2023.13.12Acm/Dater-0093.3409Acm/Dime-2943.3409 |                 | Cancel             | Save        |                          |          |
| -                                                      |          |                                                                                                    |                 |                    |             |                          |          |
|                                                        | Pr       | rint                                                                                                    |                 |                    |             | 6                        |          |
| Too many guests in house?<br>Pause online reservations | Designed | d by Hospitality Digital GmbH. All rights reserved.                                                        |                 | FAQ   Terms of use | e   Imprint | Data privacy   Privacy S | Settings |

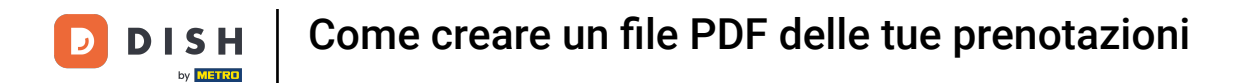

Una volta impostato il formato corretto, fare clic su Salva.

| <b>DISH</b> RESERVATION                                |         | 09/12/021, 15:30 EISH RESERVATION<br>Reservations   12-12-2022 - 12-12-2022                                     |   | Print           |                                      | 1 page   | alia 🕤   🏄 🗸              |         |
|--------------------------------------------------------|---------|----------------------------------------------------------------------------------------------------|---|-----------------|--------------------------------------|----------|---------------------------|---------|
| Reservations                                           |         |                                                                                                    |   | Destination     | Save as PDF                          | Ŧ        | DD RESERVATION            |         |
| 🎞 Table plan                                           |         |                                                                                                    |   | Pages           | All                                  | •        |                           |         |
| 🎢 Menu                                                 |         | No reservations available                                                                                       |   | Layout          | Portrait                             | Ŧ        | ~                         |         |
| 🛎 Guests                                               |         |                                                                                                    |   | More settings   |                                      | ^        | Show more 🗸               |         |
| eedback                                                |         |                                                                                                    |   | Paper size      | A4                                   | <b>.</b> | - 0/5                     |         |
| 🗠 Reports                                              |         |                                                                                                    |   | Pages per sheet | 1                                    | •        | <b>H</b> 0/5              |         |
| 💠 Settings 👻                                           |         |                                                                                                    |   | Margins         | Default                              | -        |                           |         |
| & Integrations                                         |         |                                                                                                    |   | Scale           | Default                              | -        |                           |         |
|                                                        |         |                                                                                                    |   | Options         | <ul> <li>Headers and foot</li> </ul> | ers      |                           |         |
|                                                        |         |                                                                                                    | - |                 | Background graph                     | nics     | -                         |         |
|                                                        |         | https://neurodion.doik.on/neurodione/Sidae:2022.13-12.kmafDaee:2022.13-12.kmafTaee:60%3.3406kmafTaee:22%3.359 U |   |                 | Cancel                               | Save     |                           |         |
|                                                        | P       | rint                                                                                                    |   |                 |                                      |          | 6                         |         |
| Too many guests in house?<br>Pause online reservations | Designe | d by Hospitality Digital GmbH. All rights reserved.                                                             |   |                 | FAQ   Terms of use                   | Imprint  | Data privacy   Privacy Si | ettings |

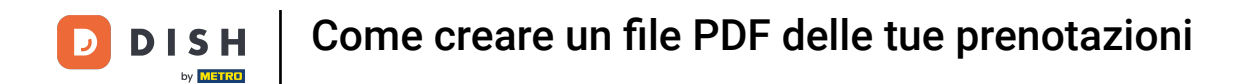

Ora assegna un nome al file, scegli una destinazione sul tuo dispositivo e clicca su Salva.

| DISH RESERVATION                          | 00/12/022.1530 D00/18/50/00/100<br>Reservations   12-12-2022 - 12-12-2022                                         | Print        | Saving a                     | lia 🕤   최종 🗸 🚱                  |
|-------------------------------------------|----------------------------------------------------------------------------------------------------|--------------|------------------------------|---------------------------------|
| Reservations                              |                                                                                                    | Destination  | Save as PDF 👻                | D RESERVATION                   |
| Table plan                                |                                                                                                    | Pages        | All -                        |                                 |
| <b>"1</b> Menu                            | No reservations available                                                                                         | Layout       | Portrait 👻                   | ~                               |
| 🖧 Guests                                  | Save As: DISH RE                                                                                                  | SERVATION    | ^                            | Show more 🗸                     |
| Feedback                                  | Tags:                                                                                                    |              |                              |                                 |
| 🗠 Reports                                 | Where:                                                                                                    | Cancel Save  | A4                           | <b>m</b> 0/5                    |
| 🌣 Settings 👻                              |                                                                                                    | es per sheet | 1 *                          |                                 |
| ${ {oldsymbol { 	heta } } }$ Integrations |                                                                                                    | Margins      | Default 👻                    |                                 |
|                                           |                                                                                                    | Scale        | Default 👻                    |                                 |
|                                           |                                                                                                    | Options      |                              |                                 |
|                                           | Imperferenceation.disk.es/merorations/filme-302213.13.dism/filme-302213.13.dism/filmer/000134038am/filmer-2903349 |              | Cancel Save                  |                                 |
|                                           |                                                                                                    |              |                              |                                 |
|                                           | Print                                                                                                    |              |                              | 8                               |
| Pause online reservations                 | Designed by Hospitality Digital GmbH. All rights reserved.                                                        |              | FAQ   Terms of use   Imprint | Data privacy   Privacy Settings |

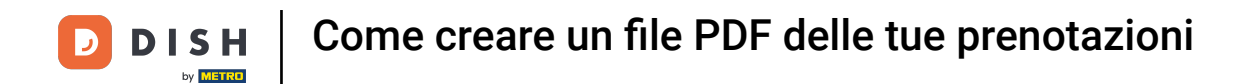

Ecco fatto. Hai completato il tutorial e ora sai come creare un file PDF delle tue prenotazioni.

| <b>DISH</b> RESERVATION                                |                                                     |                                    |                                            | Bella Ita                    | alia 🕤 🛛 🎽 🎽           |          |
|--------------------------------------------------------|-----------------------------------------------------|------------------------------------|--------------------------------------------|------------------------------|------------------------|----------|
| Reservations                                           | Have a walk-in customer? Recei<br>reservation book! | ved a reservation request over pho | one / email? Don't forget to add it to you | Jr WALK-IN A                 | DD RESERVATION         |          |
| 🎮 Table plan                                           | K Mon, 12 De                                        | ec - Mon, 12 Dec                   | All services                               |                              | ~                      |          |
| 🚢 Guests                                               | There is <b>1</b> active limit configured           | d for the selected time period     |                                            |                              | Show more 🗸            |          |
| Feedback                                               |                                                     |                                    |                                            |                              |                        |          |
| 🗠 Reports                                              | All                                                 | ⊖ Completed                        |                                            | 0 🖶 0                        | <b>FF</b> 0/5          |          |
| 🏟 Settings 👻                                           |                                                     |                                    |                                            |                              |                        |          |
|                                                        |                                                     |                                    | No reservations available                  |                              |                        |          |
|                                                        | Print                                               |                                    |                                            |                              | 6                      |          |
| Too many guests in house?<br>Pause online reservations | Designed by Hospitality Digital GmbH. All ri        | ghts reserved.                     |                                            | FAQ   Terms of use   Imprint | Data privacy Privacy S | Settings |

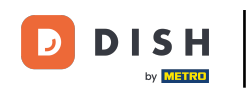

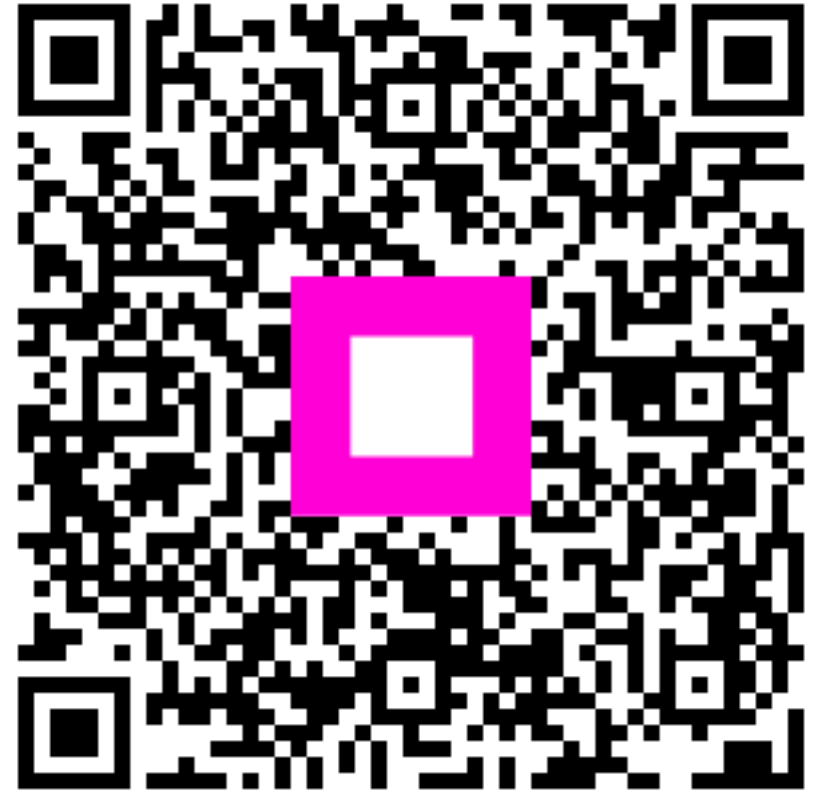

Scansiona per andare al lettore interattivo